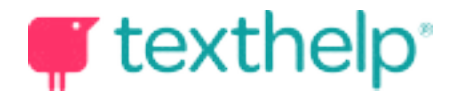

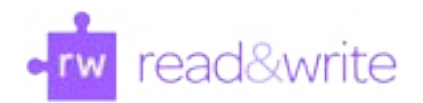

# Read&Write for Google Chrome™

Quick Reference Guide 05.16

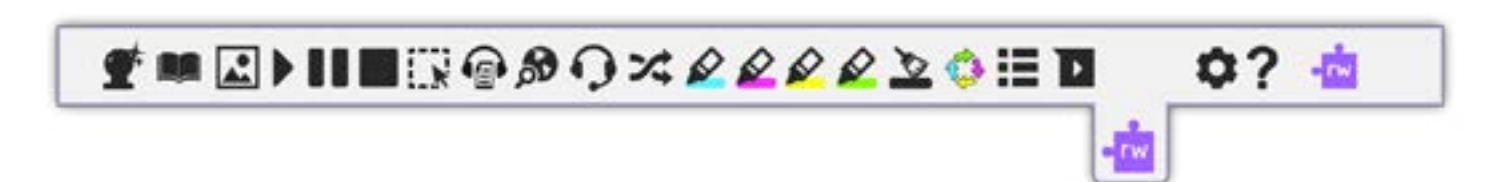

Helpful videos: <u>http://bit.ly/RWGoogleVideos</u>

Tech Support Questions: <a href="http://support.texthelp.com">http://support.texthelp.com</a>

| Docs Tools            | Description                                                                                                    | Symbol   | User Notes                                                                                                    |
|-----------------------|----------------------------------------------------------------------------------------------------|----------|----------------------------------------------------------------------------------------------------|
| Text to<br>Speech     | Reads text aloud with dual color<br>highlighting using natural-sounding male<br>and female voices.                                                |          | Place your cursor (or highlight) where you wish the<br>text to be spoken. Click the Play button to hear it<br>read aloud.                                                                                        |
| Talking<br>Dictionary | Provides definitions which can be speech<br>enabled to improve comprehension and<br>writing.                                                      |          | Highlight a word to look up in the dictionary and<br>click on this icon. Click on the Play button next to<br>the definition to have it read aloud.                                                               |
| Picture<br>Dictionary | Displays images from Widgit® Symbols for<br>selected words to help support fluency &<br>understanding.                                            | <b>*</b> | Click on the Picture Dictionary icon and then select<br>a word or vice versa. An image of the word will be<br>displayed.                                                                                         |
| Word<br>Prediction    | Predicts the word being typed and the next<br>word to be typed. Develops writing skills<br>and helps construct sentences easily.                  | Ť        | Click icon to open or close prediction window. As<br>you type, words will be predicted. Hover over word<br>to hear aloud. Click on word or press ctrl + the<br>number next to the word you would like to insert. |
| Fact Finder           | Helps users to research information<br>quickly by searching the web for relevant<br>information about a topic.                                    | <b>A</b> | Highlight a word or phrase, then click the Fact<br>Finder icon to do a quick Google web search to find<br>background info while reading.                                                                         |
| Translator            | Allows single words to be translated into<br>Spanish, French or Portuguese and spoken<br>in that language.                                        | *        | Click this button to open the translator, and select<br>a word to have it translated or vice versa. Select<br>language in Settings.                                                                              |
| Highlighters          | Users can highlight and extract text to<br>a new Google document. These tools<br>facilitate summarizing, categorizing and<br>higher order skills. |          | Highlight the word or text desired and then choose<br>color by clicking on corresponding highlight color<br>icon.                                                                                                |

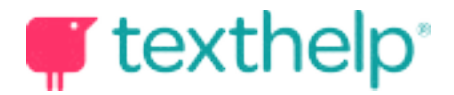

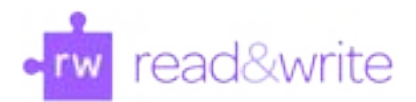

-

¶■≥▶**||**■ℝ@@0×2220≡**□** \$? 📥

| Docs Tools                         | Description                                                                                                    | Symbol      | User Notes                                                                                                    |
|------------------------------------|----------------------------------------------------------------------------------------------------|-------------|----------------------------------------------------------------------------------------------------|
| Collect and<br>Clear<br>Highlights | Extract highlighted information made on<br>Google documents. When finished, clear<br>by selecting highlights and clicking broom<br>icon.                                                 | <u>&gt;</u> | Highlight information to be collected. Click on<br>circular arrow icon to collect by color or position in<br>document. All will open in a new Google doc.                                                                                                    |
| Vocabulary<br>List Builder         | Builds vocabulary lists by highlighting<br>words in a Google document. A new<br>Google doc will be created with the words,<br>dictionary definitions, and images from<br>Widgit Symbols. | ≣           | Select words in a Google doc desired for a Vo-<br>cabulary List by highlighting words with any of 4<br>colors. Click on this icon to create your List in a<br>new Google doc. Lists become study guides or<br>reinforce instructional routines for ELL, RTI, SPED,<br>and others. |
| Settings                           | Customize speech options, toolbar layout,<br>language settings and word prediction<br>display.                                                                                           | ٥           | Choose from the Speech, Prediction, Language or<br>Features tabs on the left of the Settings window to<br>adjust the desired settings.                                                                                                    |
| Speech Input                       | Turns the spoken word into text in a Google<br>Doc.                                                                                                    | Q           | To have speech typed on a Google Doc, click on<br>the icon, and speak clearly and distinctly into mi-<br>crophone. Click icon again to turn off.                                                                                                    |
| Voice Notes                        | Records a short audio file (one minute<br>or less) of your voice, and inserts it into a<br>Google Doc as a comment.                                                                      |             | Highlight the text where voice note will be<br>inserted. Click voice note icon, and then click on<br>microphone at top of screen to record. Click stop<br>when finished and insert.                                                                                               |
| Screenshot<br>Reader               | Allows for inaccessible text to run through<br>OCR for reading aloud on demand.                                                                                                    |             | Click this button and drag the mouse drawing a<br>box around any inaccessible text. A play button in<br>lower right-hand corner will allow for replay without<br>redrawing box.                                                                                                   |
| Speech Maker                       | Converts selected text into an audio<br>file, e.g. MP3, which will be automatically<br>downloaded and can then be saved or<br>shared in Google Drive.                                    |             | Select some text and then click this icon to convert<br>it to an MP3. A small progress bar under the Speech<br>Maker icon shows the conversion progress.                                                                                                    |
| Help                               | Click this button to access help using the software.                                                                                                    | ?           | Basic FAQ information on installation, setup and functions is found here.                                                                                                    |

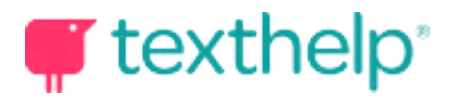

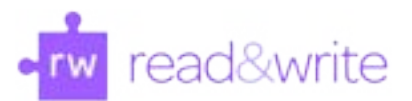

#### Web Toolbar

# 

| Web Tools             | Description                                                                                                    | Symbol   | User Notes                                                                                                    |
|-----------------------|----------------------------------------------------------------------------------------------------|----------|----------------------------------------------------------------------------------------------------|
| Word<br>Prediction    | Predicts the word being typed and the next<br>word to be typed in Google Forms, search<br>boxes, most comment boxes, and search<br>bars. | Ť        | Click icon to open or close prediction window. As<br>you type, words will be predicted. Hover over word<br>to hear aloud. Click on word or press ctrl + the<br>number next to the word you would like to insert. |
| Hover Speech          | Reads text on websites in Chrome without<br>highlighting, simply hover.                                                                  |          | Click on this icon and hover over the text you<br>would like read. Click again to turn off.                                                                                                    |
| Talking<br>Dictionary | Provides definitions which can be speech<br>enabled to improve comprehension and<br>writing.                                             |          | Highlight a word to look up in the dictionary and<br>click on this icon. Click on Play button next to each<br>definition to have it read aloud.                                                                  |
| Picture<br>Dictionary | Displays images from Widgit® Symbols<br>for selected words supporting fluency &<br>understanding.                                        |          | Click on the Picture Dictionary icon and then select<br>a word or vice versa. An image of the word will be<br>displayed.                                                                                         |
| Text to<br>Speech     | Reads text aloud with dual color<br>highlighting using natural-sounding male<br>and female voices.                                       |          | Highlight the text you wish to be spoken aloud.<br>Click this Play button to hear it read.                                                                                                    |
| Fact Finder           | Helps users to research information<br>quickly by searching the web for relevant<br>information about a topic.                           | <b>A</b> | Highlight a word or phrase, then click the Fact<br>Finder icon to do a quick Google web search to find<br>background info while reading.                                                                         |
| Translator            | Allows single words to be translated<br>into Spanish, French or Portuguese. All<br>translations can be spoken.                           | *        | Click this button to open the translator, and select<br>a word to have it translated or vice versa. Select<br>language in Settings.                                                                              |

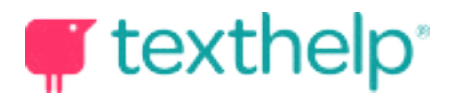

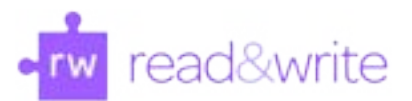

#### Web Toolbar

# 

| Web Tools                          | Description                                                                                                    | Symbol      | User Notes                                                                                                    |
|------------------------------------|----------------------------------------------------------------------------------------------------|-------------|----------------------------------------------------------------------------------------------------|
| Simplify                           | Removes clutter from webpages and places the text from website in a new web page.                                                                                                | Ē↑          | With webpage displayed, click on Simplify icon and<br>new tab with uncluttered version of text will open.<br>Change amount of text displayed using + and –<br>icons.                                                                                                    |
| Highlighters                       | Users can highlight and extract text to a<br>new Google document. These tools facili-<br>tate summarizing, categorizing and higher<br>order skills.                              |             | Highlight the word or text desired and then choose color by clicking on corresponding icon.                                                                                                    |
| Collect and<br>Clear<br>Highlights | Extract highlighted information made on<br>Google documents. When finished, clear<br>by selecting highlights and click broom<br>icon.                                            | <u>&gt;</u> | Highlight information to be collected. Click on<br>circular arrow icon to collect by color or position in<br>document. All will open in a new Google doc.                                                                                                    |
| Vocabulary<br>List Builder         | Builds vocabulary lists by highlighting<br>words on a webpage. A new Google doc<br>will be created with the words, dictionary<br>definitions, and images from Widgit<br>Symbols. | ≣           | Select words on a webpage desired for a<br>Vocabulary List by highlighting words with any of<br>4 colors. Click on this icon to create your List in<br>a new Google Doc. Lists become study guides or<br>reinforce instructional routines for ELL, RTI, SPED,<br>and others. |
| Speech Input                       | Turns the spoken word into text in Google<br>Forms, common text boxes, search fields<br>and more.                                                                                | Ð           | To have speech typed on a webpage, click on<br>the icon, and speak clearly and distinctly into<br>microphone. Click icon again to turn off.                                                                                                    |
| Screenshot<br>Reader               | Allows for inaccessible text to run through<br>OCR for reading aloud on demand.                                                                                                  | N           | Click this button and drag the mouse drawing a<br>box around any inaccessible text. A play button in<br>lower right-hand corner will allow for replay without<br>redrawing box.                                                                                              |
| Speech Maker                       | Converts selected text into an audio<br>file, e.g. MP3, which will be automatically<br>downloaded and can then be saved or<br>shared in Google Drive.                            |             | Select some text and then click this icon to convert<br>it to an MP3. A small progress bar under the Speech<br>Maker icon shows the conversion progress.                                                                                                    |
| Settings                           | Customize speech options, toolbar layout,<br>language settings and word prediction<br>display.                                                                                   | \$          | Choose from the Speech, Prediction, Language or<br>Features tabs on the left of the Settings window to<br>adjust the desired settings.                                                                                                    |
| Help                               | Click this button to access help using the software.                                                                                                    | ?           | Basic FAQ information on installation, setup and functions is found here.                                                                                                    |

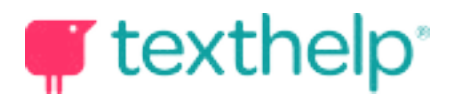

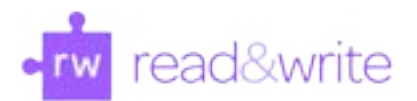

### PDF and ePUB

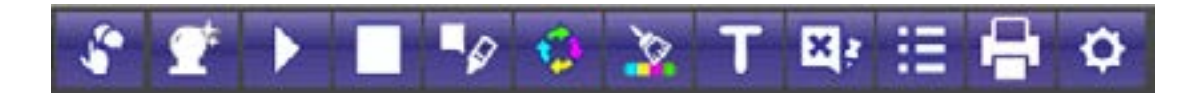

| PDF Tools                          | Description                                                                                                    | Symbol   | User Notes                                                                                                    |
|------------------------------------|----------------------------------------------------------------------------------------------------|----------|----------------------------------------------------------------------------------------------------|
| Text to<br>Speech                  | Reads text aloud with dual color<br>highlighting using natural-sounding male<br>and female voices.                 |          | Highlight text you wish to be spoken. Click this Play<br>button to hear it read aloud.                                                                                                    |
| Click and<br>Speak                 | Reads text on command with clicking on<br>line of text to be read without highlighting.                            | <b>S</b> | Click on the icon and a red background will<br>illuminate indicating you may click on an area of<br>text you wish to have read.                                                                                    |
| Word<br>Prediction                 | Predicts the word being typed and the<br>next word to be typed inside of Typewriter<br>Annotations.                | Ť        | When typing in a Typewriter Annotation, click this<br>icon and a red background will illuminate indicating<br>Word Prediction is on. As you type, words will be<br>predicted. Hover over words to hear them aloud. |
| Speech Input                       | Turns spoken word into text inside of<br>Typewriter Annotations.                                                   | Q        | When typing in a Typewriter Annotation, click this<br>icon below the annotation, and then speak clearly<br>and distinctly into your microphone. Click icon<br>again to turn off.                                   |
| Study Skills<br>Enable/<br>Disable | This menu appears when text and the icon to the right are selected.                                                |          | Click on the icon of the pen and square speech<br>bubble and the menu of dictionary, fact finder,<br>translator, picture dictionary, and 4 highlighter<br>colors appears.                                          |
| Disable                            |                                                                                                    |          | When this icon has an X in the square speech box,<br>this menu will not appear.                                                                                                    |
| Bookmark<br>*ePub only             | This icon will allow you to mark the place<br>you last left off or any places to which you<br>wish to refer later. |          | Click this icon to add a bookmark to places for<br>later referral. The bookmark itself contains a place<br>to note where you left off and can be erased by<br>clicking on icon.                                    |
| Talking<br>Dictionary              | Provides definitions to improve<br>comprehension and support the user's<br>writing.                                |          | Highlight a word to look up in the dictionary and<br>click on this icon. Click on picture of the speaker to<br>have definition read aloud.                                                                         |
| Fact Finder                        | Helps users to research information<br>quickly by searching the web for relevant<br>information about a topic.     | <b>A</b> | Highlight a word or phrase, then click the Fact<br>Finder icon to do a quick Google web search to find<br>background info while reading.                                                                           |

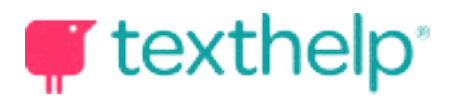

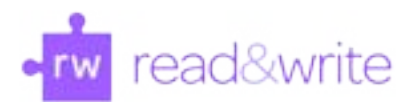

### PDF and ePUB

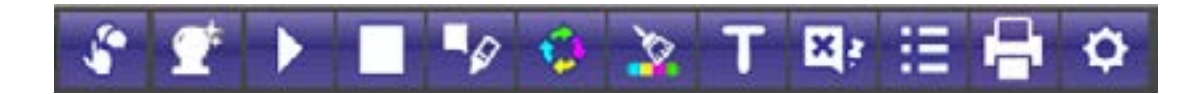

| PDF Tools                                      | Description                                                                                                    | Symbol   | User Notes                                                                                                    |
|------------------------------------------------|----------------------------------------------------------------------------------------------------|----------|----------------------------------------------------------------------------------------------------|
| Translator                                     | Allows single words to be translated into<br>Spanish, French or Portuguese.<br>All translations can be spoken.                                                                       | *        | Click this button to open the translator, and select<br>a word to have it translated or vice versa. Select<br>language in Settings.                                                                                 |
| Picture<br>Dictionary                          | Displays images from Widgit® Symbols<br>for selected words supporting fluency &<br>understanding.                                                                                    | <b>*</b> | Click on the Picture Dictionary icon and then select<br>a word or vice versa. An image of the word will be<br>displayed.                                                                                            |
| Push Pin<br>Annotation                         | Make a note or add directions, all in 500<br>characters or less that can be accessed by<br>clicking on the push pin when ready.                                                      | ×,       | Once you click on the icon, the X will disappear<br>indicating you have a push pin to be placed on your<br>document.                                                                                                |
| Typewriter<br>Annotation<br>*PDF & Kes<br>only | Add information, notes, and answers<br>directly to the text in PDF and Kes files<br>using stationary viewable text boxes.<br>Great for filling in blanks & open answer<br>questions. | Τ        | Click on the icon and you will be able to create<br>a box for typing. This box of print can be saved<br>by clicking on the green checkmark, deleted<br>by clicking the red X and spoken by clicking the<br>speaker. |
| Highlighters                                   | Users can highlight and extract text from<br>document to summarize, categorize, and<br>create study guides and outlines.                                                             |          | Use the buttons on this toolbar to highlight and<br>collect sections of text. You can also highlight<br>words to automatically create a vocabulary list<br>with definitions and images.                             |
| Collect<br>and Clear<br>Highlights             | Extract highlighted information. When<br>finished, clear by highlighting over<br>highlights and click broom icon.                                                                    | 20       | Highlight information to be collected. Click on<br>circular arrow icon to collect by color or position<br>in document. All will open in a new Google doc or<br>Pop-up Window.                                       |
| Vocabulary<br>List Builder                     | Builds vocabulary lists by highlighting<br>words in a Google document.                                                                                                    | ≣        | Select words desired for a Vocabulary List by<br>highlighting words with any of 4 colors. Click on<br>this icon to create your List as a Google doc or<br>Pop-up Window.                                            |
| Settings                                       | Set speech options, language settings, and<br>preferences for how to collect highlights<br>and creating vocabulary lists.                                                            | ٥        | There are multiple voices and reading speeds to<br>choose from, and multiple options for translation<br>and toolbar languages.                                                                                      |
| Print<br>*PDF only                             | Print PDF documents with the Typewriter<br>Annotations and highlights made.                                                                                                    | •        | Clicking on the icon will bring up a dialogue box<br>allowing you to customize the printing of your<br>document.                                                                                                    |

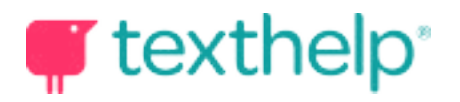

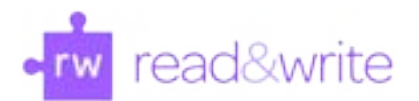

#### PDF and ePUB

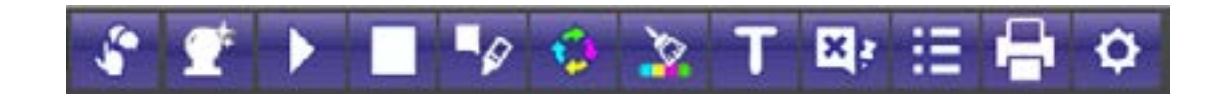

| PDF Tools                                        | Description                                                                                             | Symbol | User Notes                                                                                                    |
|--------------------------------------------------|----------------------------------------------------------------------------------------------------|--------|----------------------------------------------------------------------------------------------------|
| Font Options<br>*ePub only                       | Customize the font type, size, alignment<br>and color of the text in your ePub reader.                  | A      | A drop down menu will appear after clicking on the<br>icon giving a choice of six fonts, seven font sizes,<br>and four ways to align the text font as well as 42<br>choices of font color.                 |
| Displaying<br>Table of<br>Contents<br>*ePub only | Display your book's table of contents<br>as well as all bookmarks you have made<br>throughout the book. | 3      | Click on the icon and a panel will appear on the<br>left side of the ePub. There will be two tabs, one<br>for Contents, and one for Bookmarks. Click on<br>Chapter or Bookmark to be taken directly to it. |

Helpful videos: <u>http://bit.ly/RWGoogleVideos</u>

Tech Support Questions: <a href="http://support.texthelp.com">http://support.texthelp.com</a>